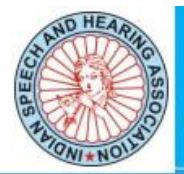

## **ONLINE SUBMISSION OF ABSTRACTS**

## Guidelines to submit an abstract for ISHACON:

Ensure you have

- Your 8 digit life membership number, username and password
- Complete abstract in word format with information under Introduction, Need for the study, Aim and Objectives, Method, Results and Discussion, Summary and Conclusion.
- Some of the fields are compulsory and information has to be entered.

## Following are steps to submit the abstract for ISHACON:

- Log on to member pages by using your username and password. (www.ishaindia.org.in)
- Click on the link Article submission.
- Click on the link create new article.
- Enter information in each heading and click on proceed to go to next page.
- If you need to add more than 3 authors, click on add authors. This will enable you to add new authors.
- Enter the 8 digit life member of your co-authors. Enter tab. Wait for the page to refresh, and you will notice that the co-authors name, email id, and address appears automatically. Please give time for network delays.
- In the next page enter information under the respective headings. You can copy and paste from the word document you have prepared.
- Click on *save* button to save the abstract and edit at a later stage.
- Click on *submit* button to submit your abstract.
- NOTE: Article once submitted will not be editable. Articles submitted can be edited only till the deadline

## If you need to edit the abstract you have already submitted, follow the steps below

- Log on to member pages by using your username and password. (www.ishaindia.org.in)
- Click on the link Article submission.
- Click on the link *edit article*.
- You will get the list of articles you have saved. Click on *edit* to edit the abstract.
- Follow the same steps as above to edit the information you have given. Once you are sure you have edited all the information click on *submit* to submit the abstract.
- **NOTE:** If you have any issues on submitting in the abstract please do not hesitate to contact secretary (secretary@ishaindia.org.in) or scientific committee members.